#### ×

# Manter Critério de Cobrança

Esta funcionalidade, que pertence ao **Módulo de Cobrança**, tem como objetivo manter os critérios de cobrança. Ela pode ser acessada mediante o caminho: **GSAN > Cobrança > Critério de Cobrança**.

Feito isso, o sistema exibe a tela de filtro abaixo:

#### Observação

20/08/2025 02:02

Informamos que os dados exibidos nas telas e relatórios a seguir são fictícios, e não retratam informações de clientes.

| Para manter o(s) critério(s) de Cobrança, informe os dados abaixo:                                   |       |         | 🗹 Atualizar |
|----------------------------------------------------------------------------------------------------|-------|---------|-------------|
| Descrição do Critério de Cobrança:                                                                   |       |         |             |
| Data de Início de Vigência do Critério: dd/mm/aaaa                                                   |       | mm/aaaa |             |
| Número de Anos para Determinar Conta Antiga:                                                         |       |         |             |
| Emissão da Ação para Imóvel com Situação Especial de<br>Cobrança:                                    | ⊖ Sim | ⊖ Não   | O Todos     |
| Emissão da Ação para Imóvel com Situação de Cobrança:                                                | 🔘 Sim | 🔘 Não   | O Todos     |
| Considerar Contas em Revisão:                                                                        | O Sim | 🔘 Não   | O Todos     |
| Emissão da Ação para Imóvel com Débito só da Conta do Mês:                                           | O Sim | 🔘 Não   | O Todos     |
| Emissão da Ação para Inquilino Com Débito só da Conta do Mês<br>Independentemente do Valor da Conta: | O Sim | 🔍 Não   | O Todos     |
| Emissão da Ação para Imóvel com Débito só de Contas Antigas:                                         | 🔍 Sim | O Não   | O Todos     |
| ndicador de Uso: 🔍 Ativo 🔍 Inativo 🖲 Todos                                                           |       |         |             |
| Limpar                                                                                               |       |         | Filtrar     |

Preencha os campos com os dados necessários (para detalhes sobre o preenchimento dos campos clique **aqui**). Em seguida, clique no botão **Filtrar**. O sistema exibe a tela **Manter Critério de Cobrança** com base no filtro especificado.

| térios de ( | Cobrança Cadastrados:             |                    |
|-------------|-----------------------------------|--------------------|
| Todos       | Descrição do Critério de Cobrança | Início de Vigência |
|             | AVISO CAT PUB - IGRE E FILANT     | 25/10/2016         |
|             | AVISO DEB MAIOR QUE 1.000,00      | 20/10/2016         |
|             | AVISO DEB MAIOR QUE 100,00        | 29/12/2016         |
|             | AVISO DEB MAIOR QUE 200,00        | 20/10/2016         |
|             | AVISO DEB MAIOR QUE 500,00        | 20/10/2016         |
|             | CORTE COMERCIAL 3 CONTAS          | 13/04/2016         |
|             | CRITERIO AVISO DE DEBITO 09/12    | 21/09/2012         |
|             | CRITERIO NOTIF DEBITO 11/2015     | 31/10/2015         |
|             | NOTIF DE DEB 2016                 | 22/08/2016         |
|             | NOTIF DEB 2017                    | 31/05/2017         |
| Remover     | Voltar Filtro                     | (                  |
|             | 12                                |                    |

Para excluir um item, marque no checkbox do item desejado, ou no *link* **Todos** (para marcar todos os itens) e, em seguida, clique no botão **Remover**.

Para imprimir o relatório de **Critérios de Cobrança Cadastrados**, clique no ícone *S.* Para atualizar, clique no *link* do campo **Descrição do Critério de Cobrança**. O sistema visualiza a tela abaixo:

| Atualizar Critério de Cobrança                                       |    |  |  |
|----------------------------------------------------------------------|----|--|--|
| Para atualizar um critério de cobrança, informe os dados abaixo:     |    |  |  |
| Descrição do Critério de Cobrança:* AVISO CAT PUB - IGRE E FILANT    |    |  |  |
| Data de Início de Vigência do Critério:* 25/10/2016 III dd/mm/aaaa   |    |  |  |
| Número de Anos para Determinar Conta Antiga:* 99                     |    |  |  |
| Valor Limite para Prioridade:* 0,00                                  |    |  |  |
| Documento Pago/Parcelado/Cancelado:                                  |    |  |  |
| Percentual Valor:* 100,00                                            |    |  |  |
| Percentual Quantidade de Itens:* 100,00                              |    |  |  |
| Número de Dias Após o Vencimento:                                    |    |  |  |
|                                                                      |    |  |  |
| Emissão da Ação para Imóvel com O Sim O Não                          |    |  |  |
| Emissão da Ação para Imóvel com<br>Situação de Cobrança:*   Sim  Não |    |  |  |
| CARTA ENVIADA AO SERASA                                              |    |  |  |
| Situação de cobrança:* CARTA ENVIADA AO SPC                          |    |  |  |
| CLIENTE EM COBRANCA BANCARIA                                         |    |  |  |
| Considerar Contas em Revisão:* 🔘 Sim 💿 Não                           |    |  |  |
| Emissão da Ação para Imóvel com O Sim O Não                          |    |  |  |
| Emissão da Ação para Inquilino Com                                   |    |  |  |
| Débito só da Conta do Mês O Sim O Não                                |    |  |  |
| Emissão da Ação para Imóvel com O Sim O Não                          |    |  |  |
| Indicador de Imóvel com Situação de O Sim O Não                      |    |  |  |
| Considerar Apenas os Débitos do                                      |    |  |  |
| Situação de Ligação de Água:*                                        |    |  |  |
| POTENCIAL V                                                          |    |  |  |
|                                                                      |    |  |  |
| Situação de Ligação de Esgoto:*                                      |    |  |  |
| POTENCIAL -                                                          |    |  |  |
| RD do Critério:                                                      |    |  |  |
|                                                                      |    |  |  |
| Linhas do Critério* Adiciona                                         |    |  |  |
| Remover Perfil do Imóvel Categoria                                   |    |  |  |
| GRANDE NO MES     PUBLICO     NORMAL     PUBLICO                     | -  |  |  |
| GRANDE     PUBLICO                                                   |    |  |  |
| O TARIFA SOCIAL <u>PUBLICO</u>                                       |    |  |  |
| S ESPECIAL PUBLICO                                                   |    |  |  |
| Indicador de Uso: 💿 Ativo 💿 Inativo                                  |    |  |  |
| Campos Obrigatórios *                                                |    |  |  |
| Voltar Desfazer Cancelar Atualiza                                    |    |  |  |
| Vare 50 - 2 - 2 - 4 0 / Ratabi 49/02/2048 - 49-05                    | 42 |  |  |

Faça as modificações que julgar necessárias e clique no botão <u>Atualizar</u>. Para detalhes sobre o preenchimento dos campos clique **AQUI**. Em seguida, o sistema efetua algumas validações:

Verificar existência de dados:

o

0

0

o

o

Caso não exista a tabela na base de dados, o sistema exibe a mensagem: *Tabela «xxxxxxxxxxxxxx» inexistente* e cancela a operação.

Caso a tabela esteja sem dados, o sistema exibe a mensagem: *Tabela «xxxxxxxxxxxxx» sem dados para seleção* e cancela a operação.

Verificar data de início de vigência:

Caso a data de início de vigência esteja inválida, o sistema exibe a mensagem: Data de Início de Vigência inválida.

Caso a data de início de vigência seja menor que a data corrente, o sistema exibe a mensagem: Data de Início de Vigência não deve ser anterior a « Data Corrente ».

Verificar se o critério de cobrança já foi utilizado:

Caso exista algum documento de ação de cobrança gerado a partir do critério de cobrança, o sistema exibe a mensagem: *Critério de Cobrança já utilizado, não pode ser alterado nem excluído* e cancela a operação.

Verificar valor máximo do débito menor que valor mínimo do débito:

Caso informe o valor máximo do débito e este seja menor do que o valor mínimo do débito, o sistema exibe a mensagem: *Valor Máximo do Débito é menor do que o Valor Mínimo do Débito*.

Verificar quantidade máxima de contas menor que quantidade mínima de contas:

Caso informe a quantidade máxima de contas e esta seja menor do que a quantidade mínima de contas, o sistema exibe a mensagem: *Quantidade Máxima de Contas é menor do que a Quantidade Mínima de Contas*.

Verificar preenchimento dos campos:

Caso o usuário não informe ou selecione o conteúdo de algum campo necessário à alteração do critério de cobrança, o sistema exibe a mensagem: Informe « nome do campo que não foi preenchido ou selecionado ».

Atualização realizada por outro usuário

Caso o usuário tente atualizar um critério de cobrança que já tenha sido atualizado durante a manutenção corrente, o sistema exibe a mensagem: *Esse(s) registro(s) foi(ram) atualizado(s) ou removido(s) por outro usuário durante a operação. Realize uma nova manutenção*.

Verificar sucesso da transação:

Caso o código de retorno da operação efetuada no banco de dados seja diferente de zero, o sistema exibe a mensagem conforme o código de retorno;

o

0

Caso contrário, será exibida a mensagem: *Critério de Cobrança « código do Critério de Cobrança » atualizado com sucesso*, quando da atualização do critério de cobrança, ou *« Quantidade » Critério(s) de Cobrança removido(s) com sucesso*, quando da remoção do(s) critério(s), bem como apresentar os *links* com as opções **Menu Principal** e **Realizar outra Manutenção de Critério de Cobrança**, desviando para as telas correspondentes.

Verificar perfil do imóvel e categoria já existentes:

Caso o perfil do imóvel e a categoria informados já estejam na lista, o sistema exibe a mensagem: *Este Perfil do Imóvel e esta Categoria já foram informados*.

### MODELO DO RELATÓRIO - CRITÉRIOS DE COBRANÇA CADASTRADOS

| Crit.<br>De                                                      | érios de Cobrança<br>scrição: AVISO_DE_CORT | Cadastrados      |              |                      | Pi            | AG 1/8<br>21/12/201<br>08:56:14 |
|------------------------------------------------------------------|---------------------------------------------|------------------|--------------|----------------------|---------------|---------------------------------|
| Descrição: Data de                                               | Início de Vigência:                         |                  | Número       | de Anos para Deter   | minar Conta A | Antiga:                         |
| Imóvel com Situação Especial de Cobrança: Imóvel com Sit         | tuação de Cobrança:                         | Contas em        | Revisão:     | Imóvel com Débi      | lto số da Con | ita do Mês:                     |
| Inquilino Com Débito só da Conta do Mês Independentemente do Val | lor da Conta:                               | Imóvel com Déb   | ito só de Co | ntas Antigas:        | Indicador     | de Uso: ATIV                    |
| vados do Critério:                                               |                                             |                  |              |                      |               |                                 |
| Data de Início da Vigência: 23/12/2011 Número Anos Conta         | Antiga: 5                                   |                  |              |                      |               |                                 |
| ndicadores de Emissão para a Ação de Cobrança:                   |                                             |                  |              |                      |               |                                 |
| Imóvel Com Situação Especial de Cobrança: NÃO                    |                                             |                  |              |                      |               |                                 |
| Imóvel Com Situação de Cobrança: NÃO                             |                                             |                  |              |                      |               |                                 |
| Contas em Revisão: NÃO                                           |                                             |                  |              |                      |               |                                 |
| Imóvel Com Débito só da Conta do Mês: NÃO                        |                                             |                  |              |                      |               |                                 |
| Inquilino Com Débito só da Conta do Mês: NÃO                     |                                             |                  |              |                      |               |                                 |
| Imovel com Debito so da Contas Antigas: NAO                      |                                             |                  |              |                      |               |                                 |
| inhas do Criterio:                                               |                                             |                  |              |                      |               |                                 |
| Perfil: GRANDE Catego                                            | TRESIDENCIAL                                | idado do Contas  |              | Waler Minime         | da Conta do   | M84. 4 04                       |
| Valor Mínimo do Débito para Cliente com Débito Automátic         | nicervaro de guano                          | idade de concas  | Contag par   | Cliente com Débite   | a lutomático. | Mes: 4,04                       |
| Partil, CONTR.                                                   | or 4,64 Quan                                | Idade Minima de  | concas para  | a cilence com pepico | o Aucomacico. |                                 |
| Intervalo de Valor do Débito: 4 84 a 99 999 999 999 99           | Intervalo de Quant                          | idade de Contas  | . 1 2 9999   | Valor Minimo         | da Conta do   | Mås · 4 84                      |
| Valor Mínimo do Débito para Cliente com Débito Automátic         | o: 4 84 Quan                                | idade Mínima de  | Contas para  | Cliente com Débito   | Automático:   | 1                               |
| Perfil: GRANDE Catego                                            | oria: INDUSTRIAL                            |                  |              |                      |               |                                 |
| Intervalo de Valor do Débito: 4.84 a 99.999.999.999.999.99       | Intervalo de Quant                          | idade de Contas  | : 1 a 9999   | Valor Mínimo         | da Conta do   | Mês: 4,84                       |
| Valor Mínimo do Débito para Cliente com Débito Automático        | ~ 4 84 Ouant                                | idado Minima do  | Contag para  | Cliente com Débito   | Automático    | 1                               |
| valor Minimo do Debito para cifente com Debito Actomatico        | ria. INDUCEDINI                             | Idade Minima de  | concas para  | CITENCE COM DEDICO   | Automatico.   | 1                               |
| Intervalo de Valor do Débito: 4 84 a 99 999 999 999 99           | Intervalo de Quant                          | dade de Contas   | 1 5 9999     | Valor Minimo         | da Conta do   | Mâg 4 94                        |
| Valor Mínimo do Débito para Cliente com Débito Automático        | : 4.84 Quant                                | idade Mínima de  | Contas para  | Cliente com Débito   | Automático:   | 1                               |
| Perfil: NAO UTILIZADO Catego                                     | ria: RESIDENCIAL                            |                  | Furt         |                      |               | -                               |
| Intervalo de Valor do Débito: 4.84 a 99.999.999.999.999          | Intervalo de Ouant                          | dade de Contas:  | 1 a 9999     | Valor Minimo         | da Conta do   | Mês: 4.84                       |
| Valor Mínimo do Débito para Cliente com Débito Automático        | 0: 4,84 Quant                               | idade Mínima de  | Contas para  | Cliente com Débito   | Automático:   | 1                               |
| Perfil: NAO UTILIZADO Catego:                                    | ria: COMERCIAL                              |                  |              |                      |               |                                 |
| Intervalo de Valor do Débito: 4,84 a 99.999.999.999.999          | Intervalo de Quant                          | Ldade de Contas: | 1 a 9999     | Valor Minimo         | da Conta do   | Mês: 4,84                       |
| Valor Mínimo do Débito para Gliente com Débito Automético        | - 4 84 Quant                                | idada Winima da  |              | aldente ere påbdte   | 3             | 1                               |

## **Preenchimento dos Campos**

| Campo                                                            | Preenchimento dos Campos                                                                                                    |
|------------------------------------------------------------------|----------------------------------------------------------------------------------------------------|
| Descrição do Critério de Cobrança                                | Campo obrigatório - Informe a descrição do critério de cobrança.                                                                                                    |
| Data de Inicio de Vigência do Critério                           | Campo obrigatório - Informe a uma data válida, no<br>formato dd/mm/aaaa (dia, mês, Ano), ou clique no botão<br>, link <b>Pesquisar Data - Calendário</b> , para selecionar<br>a data desejada. |
| Número de Anos para Determinar<br>Conta Antiga                   | Campo obrigatório - Informe campo numérico.                                                                                                    |
| Emissão da Ação para Imóvel com<br>Situação Especial de Cobrança | Campo obrigatório - Selecione uma das opções <i>Sim</i> ou <i>Não</i> .                                                                                                    |
| Emissão da Ação para Imóvel com<br>Situação de Cobrança          | Campo obrigatório - Selecione uma das opções <i>Sim</i> ou <i>Não</i> .                                                                                                    |
| Situação de Cobrança                                             | Selecione uma ou mais opções disponibilizadas pelo sistema.                                                                                                    |
| Considerar Contas em Revisão                                     | Campo obrigatório - Selecione uma das opções <i>Sim</i> ou <i>Não</i> .                                                                                                    |

Base de Conhecimento de Gestão Comercial de Saneamento - https://www.gsan.com.br/

Last update: 06/12/2019 ajuda:cobranca:manter\_criterio\_de\_cobranca https://www.gsan.com.br/doku.php?id=ajuda:cobranca:manter\_criterio\_de\_cobranca 17:50

| Campo                                                           | Preenchimento dos Campos                                                                                                    |
|-----------------------------------------------------------------|----------------------------------------------------------------------------------------------------|
| Emissão da Ação para Imóvel com<br>Débito só da Conta do Mês    | Campo obrigatório - Selecione uma das opções <i>Sim</i> ou <i>Não</i> .<br><b>Regra associada</b> : Quando este indicador estiver<br>marcado com NÃO, o sistema verifica a existência de<br>contas para o imóvel. Caso o imóvel só possua uma<br>única conta em aberto e esta seja a de referência do<br>mês anterior à referência do faturamento, o sistema não<br>seleciona o imóvel para emissão de documento de<br>cobrança pelo motivo: <i>critério não permite débito</i><br><i>apenas da conta do mês</i> . |
| Emissão da Ação para Inquilino com<br>Débito só da Conta do Mês | Campo obrigatório - Selecione uma das opções <i>Sim</i> ou <i>Não</i> .                                                                                                    |
| Independentemente do Valor da Conta                             | Campo obrigatório - Selecione uma das opções <i>Sim</i> ou <i>Não</i> .                                                                                                    |
| Emissão da Ação para Imóvel com<br>Débito só das Contas Antigas | Campo obrigatório - Selecione uma das opções <i>Sim</i> ou <i>Não</i> .                                                                                                    |
| Indicador de Uso                                                | Selecione, entre Ativo, Inativo ou Todos.                                                                                                    |

# Funcionalidade dos Botões

| Botão     | Descrição da Funcionalidade                                                                                                    |
|-----------|----------------------------------------------------------------------------------------------------|
| H         | Ao clicar neste botão, o sistema consulta uma data válida, no formato dd/mm/aaaa<br>(dia, mês, ano).<br>Para obter detalhes sobre o preenchimento do campo de datas, clique no <i>link</i><br><b>Pesquisar Data - Calendário</b> . |
| Adicionar | Ao clicar neste botão, o sistema adiciona uma linha de critério.                                                                                                    |
| 8         | Ao clicar neste botão, o sistema exclui uma linha de critério.                                                                                                    |
| Desfazer  | Ao clicar neste botão, o sistema desfaz o último procedimento realizado.                                                                                                    |
| Cancelar  | Ao clicar neste botão, o sistema cancela a operação e retorna à tela principal.                                                                                                    |
| Inserir   | Ao clicar neste botão, o sistema insere um critério de cobrança.                                                                                                    |
| Fechar    | Ao clicar neste botão, o sistema fecha a tela de <i>popup</i> .                                                                                                    |
| Atualizar | Ao clicar neste botão, o sistema atualiza a linha de critério de cobrança.                                                                                                    |

## Referências

### Manter Critério de Cobrança

### **Termos Principais**

#### Cobrança

Clique **aqui** para retornar ao Menu Principal do GSAN.

From: https://www.gsan.com.br/ - Base de Conhecimento de Gestão Comercial de Saneamento

Permanent link: https://www.gsan.com.br/doku.php?id=ajuda:cobranca:manter\_criterio\_de\_cobranca

Last update: 06/12/2019 17:50

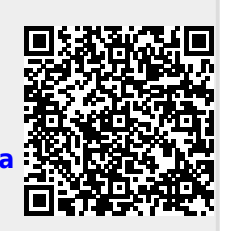